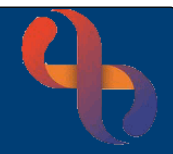

# Contents

| Overview                      | 1 |
|-------------------------------|---|
| Opening a Patient Record      | 1 |
| Viewing Assessments           | 1 |
| Viewing Transfers Information | 2 |

#### **Overview**

Patient Transfer information is recorded in the Manual Handling form in Rio. This form can not be recorded in eObs, however information recorded in Rio can be viewed via the My Recommended Transfers (Read Only) form. The My Recommended Transfers (Read Only) form will need to be opened and saved, then a new form will need to be created to be able to view the information.

## **Opening a Patient Record**

| Bed 1 - NESA, Olga (Ms)                                                                       |   |
|-----------------------------------------------------------------------------------------------|---|
| Adult Neurological Inpatient Observation                                                      |   |
| A Skin Inspection Chart V1 A Care Round Bowel/Stoma Chart Glucose Monitoring Chart            |   |
| Physical Observations NEWS2 O NG/PEG Care Record O Cannula/Infusion Record                    | > |
| Catheter Daily Evaluation Chart C End of Life Care Assessment of Symptoms Pluid Balance Chart |   |
| Med Patch Record NIV Monitoring Record Repositioning Chart Skin Inspection Chart V2           |   |
| NEWS2 13                                                                                      |   |

- Locate the required patient
- Tap the **bed** information (e.g. Bed 1 Patient's Name)

The Patient Record will open.

- · Check you have selected the correct patient
- No Yes Tap the Yes/No slider to confirm the patient's identity

#### **Viewing Assessments**

st Care

Tap **TASKS** at the top (right) of the screen

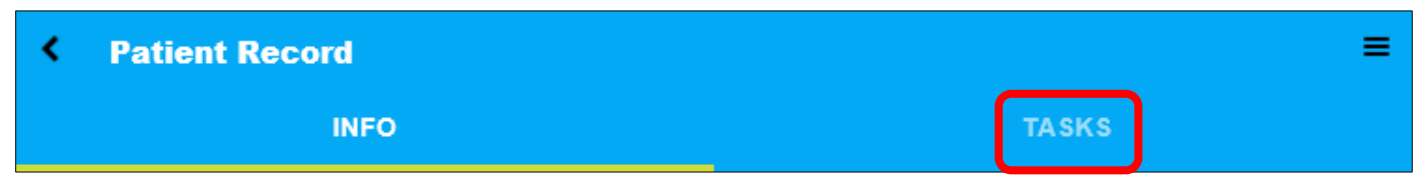

1

A list of available tasks and assessments will display.

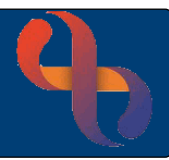

• Scroll down to view **Assessments** (in grey, below the Tasks)

| < | Patient Record                                                                          | = | ٢ |
|---|-----------------------------------------------------------------------------------------|---|---|
|   | INFO TASKS                                                                              |   |   |
| 1 | , TEST, Bfs (Miss) 6 Jan 2016 Female NHS. NIA<br>My Nursing Needs Care Plan (Read Only) |   |   |
|   | My PEEP (Read Only)                                                                     |   |   |
|   | My Recommended Transfers (Read Only)                                                    |   |   |
|   | My Rio Progress Notes (last 5)                                                          |   |   |
|   | NPSA Post Fall Ax                                                                       |   | ļ |
|   | Nursing Needs Care Plan                                                                 |   |   |
|   | Resp Intervention                                                                       |   |   |
|   | Reeniraton, Av                                                                          |   | • |

## **Viewing Transfers Information**

• Tap the My Recommended Transfers (Read Only) form

The **first time** you open the **My recommended Transfers (Read Only)** form the form will display straight away.

The **Date/time** of '**now**' will display in the pink field

• Tap the SAVE button (bottom of screen)

The Saved, go to ... prompt will display

• Tap Go Back to Patient Record

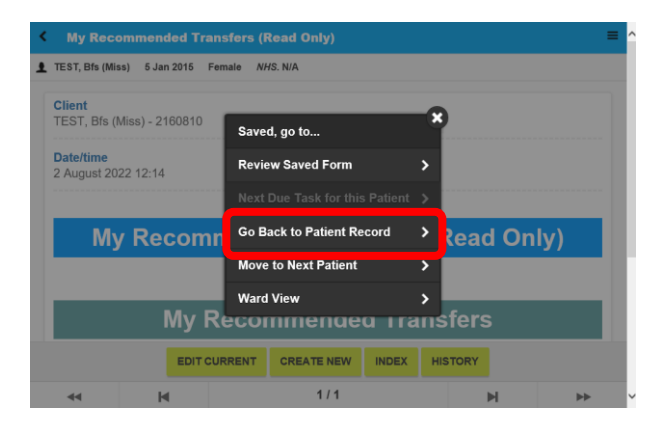

Scroll down to view Assessments

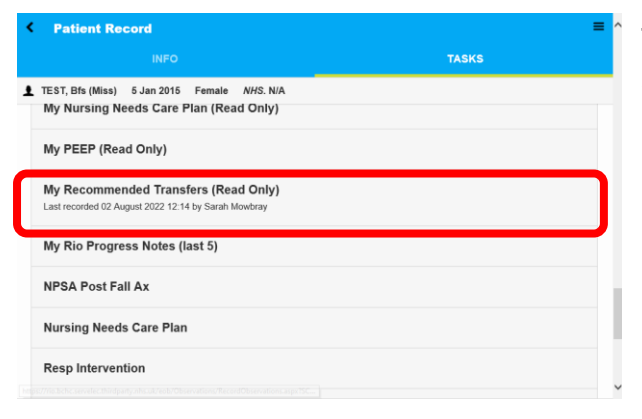

- The **My Recommended Transfers (Read Only)** assessment will display with the details of when it was last recorded.
- Tap to open the My Recommended Transfers (Read Only) form

# eObs Viewing Manual Handling Information

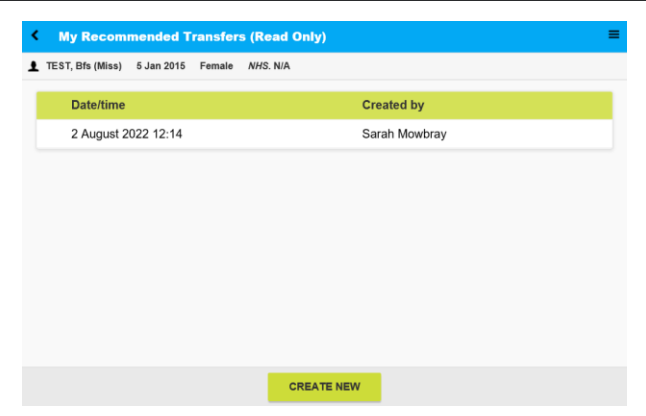

Previously recorded versions of the form will display at the top of the screen.

• Tap the **CREATE NEW** button (bottom of the screen) to create a new form

A new My Recommended Transfers (Read Only) assessment form will display.

Scroll down to the My Recommended Transfers
section

| TEST, Bfs (Miss)                | 5 Jan 2015 Female NHS. N/A        |
|---------------------------------|-----------------------------------|
| <b>Client</b><br>TEST, Bfs (Mis | s) - 2160810                      |
| Date/time                       |                                   |
| 2 August 202                    | 2 12:26                           |
|                                 |                                   |
| Му                              | Recommended Transfers (Read Only) |
|                                 |                                   |
|                                 | My Recommended Transfers          |

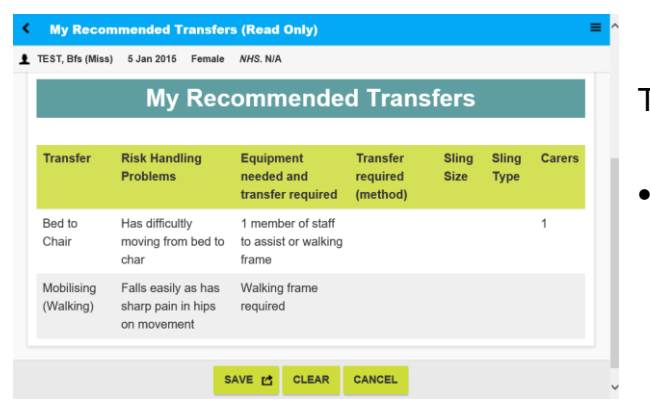

The Transfers information will now display

Tap the **CANCEL** button when you have finished viewing the information